# WAAS - MAPI AO故障排除

# 章节:排除MAPI AO故障

本文介绍如何排除MAPI AO故障。

指

主了初故应

<u>排</u> 排 排

排

排 SS 视 排 排

<u>Ap</u> 排[

<u>串</u> vW 排 排

# 目录

- <u>1 MAPI加速器</u>
- <u>2 加密MAPI加速</u>

  - ∍ <u>2.2 功能信息</u>
  - 2.3 故障排除方法
    - 2.3.1 第1步 检验加密服务身份配置和密钥检索成功
    - ◎ 2.3.2 第2步 在5.0.3中引入了新的诊断命令来检查某些所需设置。
    - 2.3.3 第3步 手动验证上述诊断命令未检查的WAE设置。
  - <u>2.4 数据分析</u>
  - <u>2.5 常见问题</u>
    - ◎ 2.5.1 问题 1:在核心WAE上配置的加密服务标识在AD中没有正确的权限。
    - 2.5.2 决议1:请查阅配置指南并验证AD中的对象是否具有正确的权限。必须将"复制目
       录更改"和"复制目录更改全部"都设置为允许。
    - ◎ 2.5.3 问题 2:核心WAE与它尝试从中检索密钥的KDC之间存在时间偏差
    - 2.5.4 决议2:在所有WAE(尤其是核心)上使用ntpdate将时钟与KDC同步。然后指向
       企业NTP服务器(与KDC可能相同)。
    - 。2.5.5 问题 3: 您为加密服务定义的域与Exchange服务器所在的域不匹配。

- <u>2.5.6 决议3:如果您的核心WAE为不同域中的多个Exchange服务器提供服务,则必须</u> 为Exchange服务器所在的每个域配置加密服务标识。
- ◎ <u>2.5.7 问题 4:如果WAN安全失败,您的连接可能会丢弃到TG</u>
- <u>2.5.8 第4号决议:从两个WAE中删除对等证书验证配置,并重新启动核心WAE上的加</u> <u>密服务。</u>
- ◎ 2.5.9 问题 5:如果Outlook客户端使用NTLM,连接将向下推送到通用AO。
- <u>2.5.10 第5号决议:客户必须在其Exchange环境中启用/要求Kerberos身份验证。不支</u> <u>持NTLM(自5.1起)</u>
- <u>3 MAPI AO日志记录</u>

# MAPI加速器

MAPI加速器可优化Microsoft Outlook Exchange电子邮件流量。Exchange使用EMSMDB协议,该 协议分层在MS-RPC上,而MSMDB协议又使用TCP或HTTP(不支持)作为低级传输。

MAPI AO支持Microsoft Outlook 2000至2007客户端,用于缓存和非缓存模式流量。使用消息身份 验证(签名)或加密的安全连接不会被MAPI AO加速。从较旧客户端的此类连接和连接被转移到通 用AO以进行TFO优化。此外,不支持Outlook Web Access(OWA)和Exchange-Exchange连接。

**注意:**默认情况下,Microsoft Outlook 2007已启用加密。必须禁用加密才能从MAPI应用加速器中 获益。在Outlook中,选择"工**具">"电子邮件帐**户",**选择"查看"或"更改现有电子邮件帐户**",然后单 击"下**一步"**。选择Exchange帐户,然后单击Change。单击"More Settings(更多设置)",然后单击" Security(安全)"选项卡。取消选中"在Microsoft Office Outlook和Microsoft Exchange Server之间加 密数据"复选框,如图1所示。

或者,您也可以使用组策略禁用Exchange Server的所有用户加密。

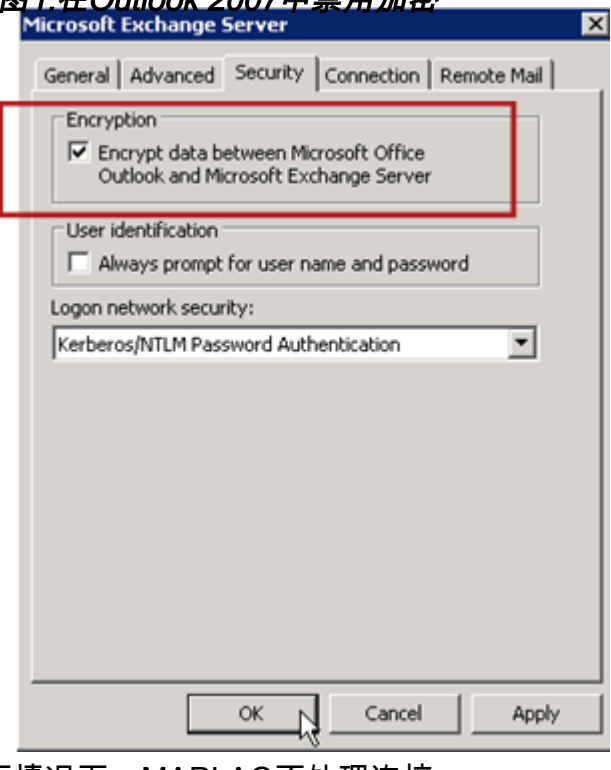

图1.在Outlook 2007中禁用加密

在以下情况下,MAPI AO不处理连接:

- •加密连接(转给通用AO)
- 不支持的客户端(转给通用AO)
- •无法恢复的分析错误。客户端和服务器服务之间的所有TCP连接都已断开。当客户端重新连接

时,所有连接都会被切断到通用AO。

- 当WAE过载时,客户端尝试在连接上建立新的关联组。
- 当WAE过载且MAPI保留的连接资源不可用时,客户端会建立连接。

Outlook客户端和服务器在会话中通过称为关联组的一组TCP连接进行交互。在关联组中,对象访问 可以跨任何连接,并且根据需要动态创建和释放连接。客户端可以同时打开多个关联组到不同服务 器或同一服务器。(公用文件夹部署在邮件存储的不同服务器上。)

关联组内的所有MAPI连接必须在分支机构和数据中心内通过相同的WAE对。如果关联组中的某些 连接没有在这些WAE上通过MAPI AO,MAPI AO将看不到在这些连接上执行的事务,并且连接被 说为"逃避"关联组。因此,不应在构成高可用性组的串行群集内联WAE上部署MAPI AO。

MAPI连接的故障症状是Outlook错误症状,如重复消息或Outlook停止响应。

在TFO过载条件下,现有关联组的新连接将通过并逃离MAPI AO,因此MAPI AO会提前保留大量连 接资源,以尽量减小过载条件的影响。有关保留的MAPI连接及其对设备过载的影响的详细信息,请 参阅排除过载条件文章中的<u>"MAPI应用加速器保留连接对过载</u>的影响"一节。

使用**show accelerator**和**show license**命令验证常规AO配置和状态,如"排除应用加速故障"<u>文章中所</u> 述。MAPI加速器操作需要企业许可证,并且必须启用EPM应用程序加速器。

接下来,使用图2所示的**show accelerator mapi**命令验证MAPI AO的特定状态。您希望看到MAPI AO已启用、运行和注册,并且显示连接限制。如果配置状态为启用,但操作状态为关闭,则表示许 可问题。

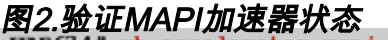

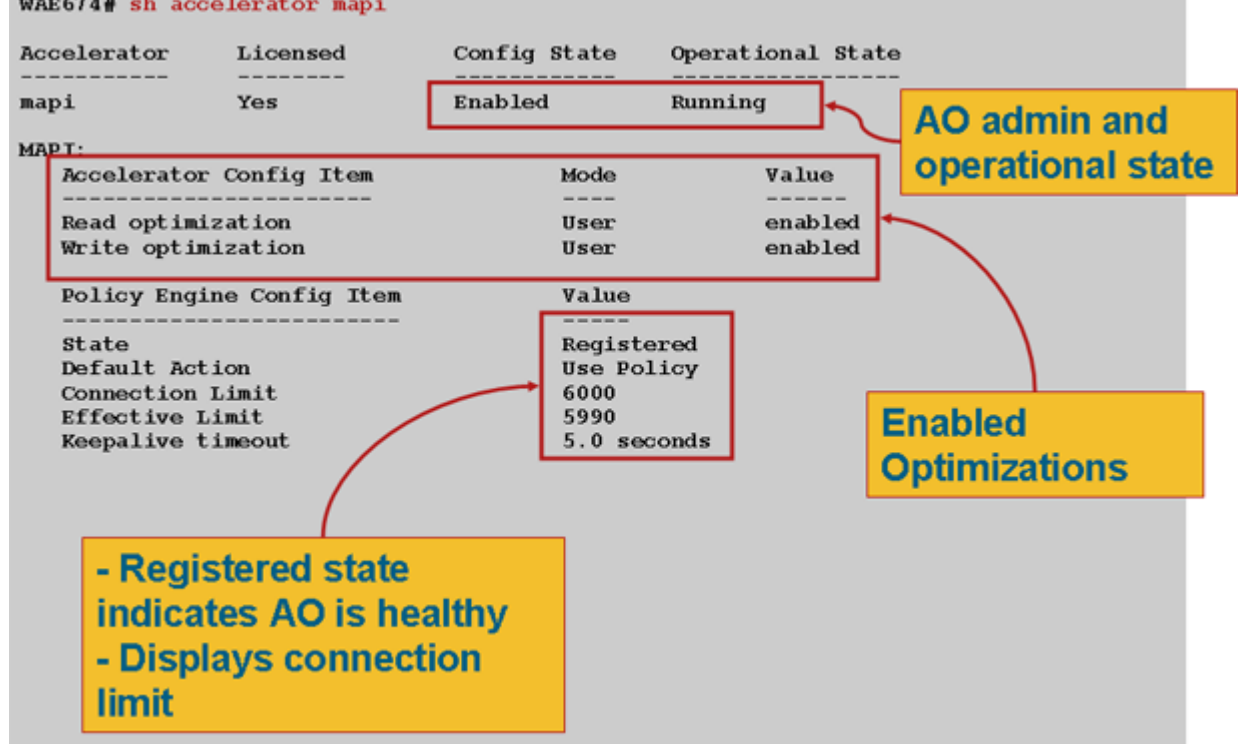

使用**show statistics accelerator epm命**令验证EPM AO是否正常工作。检查客户端启动时Total Handled Connections、Total Requests Successfully Analysed和Total Responses Successfullyd计 数器是否增加。

使用**show running-config**命令验证MAPI和EPM流量策略是否已正确配置。您希望看到Email-and-Messaging应用程序操作的**accelerate mapi**,并且希望看到定义的MS-EndPortMapper分类器和流 量策略,如下所示: WAE674# sh run | include mapi
map adaptor EPM mapi
name Email-and-Messaging All action optimize full accelerate mapi
WAE674# sh run | begin MS-EndPointMapper
...skipping

classifier MS-EndPointMapper match dst port eq 135 exit

#### WAE674# sh run | include MS-EndPointMapper

classifier MS-EndPortMapper

name Other classifier MS-EndPortMapper action optimize DRE no compression none accelerate MS-port-mapper

使用show policy**-engine application dynamic命令**验证是否存在动态匹配规则,如下所示:

- 查找具有用户ID的规则:EPM和映射名称:uuida4f1db00-ca47-1067-b31f-00dd010662da。
- "流"字段指示与Exchange服务的活动连接总数。
- 对于每个MAPI客户端,您应看到一个单独的条目,其用户ID为:MAPI。

使用show statistics connection optimized mapi命令检查WAAS设备是否正在建立优化的MAPI连接

。验证MAPI连接的Accel列中是否显示"M",该列表示已使用MAPI AO,如下所示:

#### WAE674# show stat conn opt mapi

| Current Active Optimized Flows:                 | 2   |                  |
|-------------------------------------------------|-----|------------------|
| Current Active Optimized TCP Plus Flows:        | 1   |                  |
| Current Active Optimized TCP Only Flows:        | 1   |                  |
| Current Active Optimized TCP Preposition Flows: | 0   |                  |
| Current Active Auto-Discovery Flows:            | 0   |                  |
| Current Reserved Flows:                         | 12  | < Added in 4.1.5 |
| Current Active Pass-Through Flows:              | 0   |                  |
| Historical Flows:                               | 161 |                  |

D:DRE,L:LZ,T:TCP Optimization RR:Total Reduction Ratio A:AOIM,C:CIFS,E:EPM,G:GENERIC,H:HTTP,M:MAPI,N:NFS,S:SSL,V:VIDEO

| ConnID | Source IP:Port    | Dest IP:Port       | PeerID           | Accel | RR    |                             |
|--------|-------------------|--------------------|------------------|-------|-------|-----------------------------|
| 342    | 10.56.94.101:4506 | 10.10.100.100:1456 | 0:1a:64:d3:2f:b8 | TMDL  | 61.0% | <look for<="" td=""></look> |
| "M"    |                   |                    |                  |       |       |                             |

**注意:**在版本4.1.5中,当前保留流计数器已添加到输出中。此计数器指WAE上当前未使用但留作将 来MAPI连接的保留MAPI连接资源数。有关保留的MAPI连接及其对设备过载的影响的详细信息,请 参阅排除过载条件文章中的"MAPI应用加速器保留连接对过载的影响"一节。

如果您在Accel列中观察到与"TGDL"的连接,则这些连接会向下推送到通用AO,并仅通过传输优化 进行优化。如果这些是您希望由MAPI AO处理的连接,则可能是因为它们是加密的MAPI连接。要 检查已请求的已加密MAPI连接数,请使用**show statistics accelerator mapi命**令,如下所示:

wae# sh stat accel mapi

MAPI: Global Statistics

| Time Accelerator was started:                                     | Thu Nov | 5 19 | €:45:19 | 2009 |
|-------------------------------------------------------------------|---------|------|---------|------|
| Time Statistics were Last Reset/Cleared:                          | Thu Nov | 5 19 | €:45:19 | 2009 |
| Total Handled Connections:                                        | 8615    |      |         |      |
| Total Optimized Connections:                                      | 8614    |      |         |      |
| Total Connections Handed-off with Compression Policies Unchanged: | 0       |      |         |      |
| Total Dropped Connections:                                        | 1       |      |         |      |
| Current Active Connections:                                       | 20      |      |         |      |
| Current Pending Connections:                                      | 0       |      |         |      |
| Maximum Active Connections:                                       | 512     |      |         |      |
| Number of Synch Get Buffer Requests:                              | 1052    |      |         |      |
| Minimum Synch Get Buffer Size (bytes):                            | 31680   |      |         |      |
| Maximum Synch Get Buffer Size (bytes):                            | 31680   |      |         |      |
| Average Synch Get Buffer Size (bytes):                            | 31680   |      |         |      |
| Number of Read Stream Requests:                                   | 3844    |      |         |      |
| Minimum Read Stream Buffer Size (bytes):                          | 19      |      |         |      |
| Maximum Read Stream Buffer Size (bytes):                          | 31744   |      |         |      |
| Average Read Stream Buffer Size (bytes):                          | 14556   |      |         |      |
| Minimum Accumulated Read Ahead Data Size (bytes):                 | 0       |      |         |      |
| Maximum Accumulated Read Ahead Data Size (bytes):                 | 1172480 |      |         |      |
| Average Accumulated Read Ahead Data Size (bytes):                 | 594385  |      |         |      |
| Local Response Count:                                             | 20827   |      |         |      |
| Average Local Response Time (usec):                               | 250895  |      |         |      |
| Remote Response Count:                                            | 70486   |      |         |      |
| Average Remote Response Time (usec):                              | 277036  |      |         |      |
| Current 2000 Accelerated Sessions:                                | 0       |      |         |      |
| Current 2003 Accelerated Sessions:                                | 1       |      |         |      |
| Current 2007 Accelerated Sessions:                                | 0       |      |         |      |
| Secured Connections:                                              | 1       |      | <       |      |
| Encrypted connections                                             |         |      |         |      |
| Lower than 2000 Sessions:                                         | 0       |      |         |      |
| Higher than 2007 Sessions:                                        | 0       |      |         |      |

通过搜索以下消息,可以在系统日志中查找请求加密MAPI连接的客户端的IP地址:

2009 Jan 5 13:11:54 WAE512 mapi\_ao: %WAAS-MAPIAO-3-132104: (929480) Encrypted connection. Client ip: 10.36.14.82

您可以使用show statistics connection optimized mapi detail命令查看MAPI连**接统计信息,如**下所示:

| WAE674# show stat conn opt | mapi detail                              |                                         |
|----------------------------|------------------------------------------|-----------------------------------------|
| Connection Id:             | 1830                                     |                                         |
| Peer Id:                   | 00:14:5e:84:24:5f                        |                                         |
| Connection Type:           | EXTERNAL CLIENT                          |                                         |
| Start Time:                | Thu Jun 25 06:32:27 2009                 |                                         |
| Source IP Address:         | 10.10.10                                 |                                         |
| Source Port Number:        | 3774                                     |                                         |
| Destination IP Address:    | 10.10.100.101                            |                                         |
| Destination Port Number:   | 1146                                     |                                         |
| Application Name:          | Email-and-Messaging                      | <should see<="" td=""></should>         |
| Email-and-Messaging        |                                          |                                         |
| Classifier Name:           | **Map Default**                          |                                         |
| Map Name:                  | uuida4f1db00-ca47-1067-b31f-00dd010662da | <should see="" td="" this<=""></should> |
| UUID                       |                                          |                                         |
| Directed Mode:             | FALSE                                    |                                         |
| Preposition Flow:          | FALSE                                    |                                         |
| Policy Details:            |                                          |                                         |
| Configured:                | TCP_OPTIMIZE + DRE + LZ                  |                                         |

| Derived            | :      | TCP_OPTIMIZE | + I | ORE | + ] | ĹΖ    |             |                                                    |     |      |
|--------------------|--------|--------------|-----|-----|-----|-------|-------------|----------------------------------------------------|-----|------|
| Peer               | :      | TCP_OPTIMIZE | + I | ORE | + 1 | ĹΖ    |             |                                                    |     |      |
| Negotiated         | :      | TCP_OPTIMIZE | + I | ORE | + 1 | ĹΖ    |             |                                                    |     |      |
| Applied            | :      | TCP_OPTIMIZE | + I | ORE | + 1 | ĹΖ    |             |                                                    |     |      |
| Accelerator Detail | ls:    |              |     |     |     |       |             |                                                    |     |      |
| Config             | gured: | MAPI         |     |     |     |       |             | <should< td=""><td>see</td><td>MAPI</td></should<> | see | MAPI |
| configured         |        |              |     |     |     |       |             |                                                    |     |      |
| Dei                | rived: | MAPI         |     |     |     |       |             |                                                    |     |      |
| App                | plied: | MAPI         |     |     |     |       |             | <should< td=""><td>see</td><td>MAPI</td></should<> | see | MAPI |
| applied            |        |              |     |     |     |       |             |                                                    |     |      |
|                    | Hist:  | None         |     |     |     |       |             |                                                    |     |      |
|                    |        |              |     | С   | rig | ginal | Optimize    | d                                                  |     |      |
| Bytes Read:        |        |              |     |     |     | 4612  | <br><br>197 | -<br>3                                             |     |      |
| Bytes Written:     |        |              |     |     |     | 4086  | 209         | 6                                                  |     |      |

. . .

#### 本地和远程响应计数和平均响应时间如下输出所示:

... MAPI : 1830

| Time Statistics were Last Reset/Cleared:          | Thu Jun 25 |   |
|---------------------------------------------------|------------|---|
| 06:32:27 2009                                     |            |   |
| Total Bytes Read:                                 | 46123985   |   |
| Total Bytes Written:                              | 40864046   |   |
| Number of Synch Get Buffer Requests:              | 0          |   |
| Minimum Synch Get Buffer Size (bytes):            | 0          |   |
| Maximum Synch Get Buffer Size (bytes):            | 0          |   |
| Average Synch Get Buffer Size (bytes):            | 0          |   |
| Number of Read Stream Requests:                   | 0          |   |
| Minimum Read Stream Buffer Size (bytes):          | 0          |   |
| Maximum Read Stream Buffer Size (bytes):          | 0          |   |
| Average Read Stream Buffer Size (bytes):          | 0          |   |
| Minimum Accumulated Read Ahead Data Size (bytes): | 0          |   |
| Maximum Accumulated Read Ahead Data Size (bytes): | 0          |   |
| Average Accumulated Read Ahead Data Size (bytes): | 0          |   |
| Local Response Count:                             | 0          | < |
| -                                                 |            |   |
| Average Local Response Time (usec):               | 0          | < |
| -                                                 |            |   |
| Remote Response Count:                            | 19         | < |
| -<br>Average Remote Response Time (usec):         | 89005      | < |
| -                                                 | 0,000      |   |

. . .

# 加密MAPI加速

### 摘要

自WAAS 5.0.1起,MAPI加速器现在可以加速加密的MAPI流量。在5.0.3版本中,此功能将默认启用 。但是,为了成功加速加密的MAPI流量,WAAS和Microsoft AD环境中都有许多要求。本指南将帮 助您验证eMAPI功能并排除故障。

### 功能信息

eMAPI将默认在5.0.3中启用,并且需要以下条件才能成功加速加密流量。

1)CMS安全存储必须在所有核心WAE上初始化和打开

2)WAE必须能够解析Exchange服务器和Kerberos KDC(Active Directory控制器)的FQDN

3)WAE时钟必须与KDC同步

4)必须在从Outlook到Exchange的路径中的所有WAE上启用SSL加速器、WAN安全和eMAPI

5)路径中的WAE必须具有正确的策略映射配置

6)核心WAE必须配置一个或多个加密服务域标识(用户或机器帐户)

7)如果使用计算机帐户,则此WAE必须加入AD域。

8)然后,使用计算机或用户帐户使用案例,需要为Active Directory中的这些对象授予特定权限。必须将"复制目录更改"和"复制目录更改全部"都设置为允许。

建议通过通用安全组执行此操作(例如,将权限分配给组,然后将加密服务中指定的WAAS设备和 /或用户名添加到该组)。 有关AD配置和WAAS CM GUI的屏幕截图,请参阅随附的指南。

#### 故障排除方法

#### 第1步 — 检验加密服务身份配置和密钥检索成功

当诊断命令(下面的步骤2)验证加密服务是否存在时,它不验证密钥检索是否成功。因此,我们不 知道是否在Active Directory(计算机或用户帐户)中为对象授予了适当的权限,只需运行该诊断命 令即可。

对配置和验证加密服务是否成功检索密钥需要执行的操作的摘要

用户帐户:

1.创建AD用户

2.创建AD组,并将"复制目录更改"和"复制目录更改全部"设置为ALLOW

3.将用户添加到创建的组

4.在加密服务中定义用户帐户域标识

5.运行get key diagnostic cli

# windows-domain diagnostics encryption-service get-key <exchange server FQDN> <domain name>

请注意,您应使用在服务器上配置的实际/实际Exchange服务器名称,而不应使用可能解析为多个 Exchange服务器的NLB/VIP类型FQDN。

6.如果密钥检索工作完成

成功示例:

pdi-7541-dc#windows-domain diagnostics encryption-service get-key pdidcexchange1.pdidc.cisco.com pdidc.cisco.com

SPN pdidc-exchange1.pdidc.cisco.com,域名:pdidc.cisco.com

#### 正在检索密钥。

pdi-7541-dc#windows-domain diagnostics encryption-service get-key pdidcexchange1.pdidc.cisco.com pdidc.cisco.com

SPN pdidc-exchange1.pdidc.cisco.com,域名:pdidc.cisco.com

pdidc-exchange1.pdidc.cisco.com的密钥驻留在内存密钥缓存中

计算机帐户

1.将核心WAE设备加入AD域

2.创建AD组,并将"复制目录更改"和"复制目录更改全部"设置为ALLOW

3.将计算机帐户添加到已创建的组

4. 配置加密服务以使用计算机帐户

5.给予某个时间,使组策略应用于加入的计算机,或强制应用AD. gpupdate /force中的组策略。

6.运行get key diagnostic cli

windows-domain diagnostics encryption-service get-key <exchange server FQDN> <domain name>

请注意,您应使用在服务器上配置的实际/实际Exchange服务器名称,而不应使用可能解析为多个 Exchange服务器的NLB/VIP类型FQDN。

7.如果密钥检索工作完成

有关加密服务和AD配置的更多详细信息和屏幕截图,请参阅随附的指南。

第2步 — 在5.0.3中引入了新的诊断命令来检查某些所需设置。

#### 加速器MAPI验证加密设置

1.CLI执行各种有效性检查。其输出总结了将加密MAPI流量作为边缘或核心加速的能力。

2.检查各组件的状态/配置属性,使加密服务正常工作。

3.当发现配置问题时,系统将输出缺失的内容以及CLI或修复问题的操作。

4.将摘要作为边缘设备和核心设备。既可以是边缘又可以是核心的设备,应该为边缘和核心都运行 EMAPI。

以下是错误配置WAE的输出示例:

Core#accelerator mapi verify encryption-settings [EDGE:] Verifying Mapi Accelerator State -----Status: FAILED Accelerator Config State Operational State \_\_\_\_\_ ----mapi Disabled Shutdown >>Mapi Accelerator should be Enabled >>Mapi Accelerator should be in Running state Verifying SSL Accelerator State \_\_\_\_\_ Status: FAILED >>Accelerator Config State Operational State ----- -----Disabled ssl Shutdown >>SSL Accelerator should be Enabled >>SSL Accelerator should be in Running state Verifying Wan-secure State \_\_\_\_\_ Status: FAILED >>Accelerator Config State Operational State \_\_\_\_\_ \_\_\_\_\_ \_\_\_\_\_ wan-secure Disabled Shutdown >>Wan-secure should be Enabled >>Wan-secure should be in Running state Verifying Mapi Wan-secure mode Setting \_\_\_\_\_ Status: FAILED Accelerator Config Item Mode Value \_\_\_\_\_ \_\_\_\_ \_\_\_\_ WanSecure Mode Not Applicable User >>Mapi wan-secure setting should be auto/always Verifying NTP State \_\_\_\_\_ Status: FAILED >>NTP status should be enabled and configured Summary [EDGE]: ================== Device has to be properly configured for one or more components [CORE:] Verifying encryption-service State -----Status: FAILED Config State Operational State Service \_\_\_\_\_ \_\_\_\_\_ \_\_\_\_\_ Encryption-service Disabled Shutdown >>Encryption Service should be Enabled

>>Encryption Service status should be in 'Running' state

#### 以下是正确配置的核心WAE的输出:

```
Core#acc mapi verify encryption-settings [EDGE:]
Verifying Mapi Accelerator State
_____
    Status: OK
Verifying SSL Accelerator State
_____
    Status: OK
Verifying Wan-secure State
-----
    Status: OK
Verifying Mapi encryption Settings
_____
    Status: OK
Verifying Mapi Wan-secure mode Setting
_____
    Status: OK
Verifying NTP State
_____
    Status: OK
Summary [EDGE]:
_____
     Device has proper configuration to accelerate encrypted traffic
[CORE:]
Verifying encryption-service State
-----
    Status: OK
Verifying Encryption-service Identity Settings
-----
    Status: OK
Summary [CORE]: Applicable only on CORE WAEs
------
```

#### 第3步 — 手动验证上述诊断命令未检查的WAE设置。

1)在检查是否配置了NTP时,上述命令实际上并不验证WAE和KDC之间的时间是否同步。在核心和 KDC之间同步的时间对于密钥检索成功非常重要。

如果手动检查显示它们不同步,强制WAE时钟同步的简单方法是ntpdate命令(**ntpdate <KDC ip>**)。 然后将WAE指向企业NTP服务器。

2)验证**dnslookup**在Exchange服务器FQDN和KDC的FQDN的所有WAE上是否成功

3)检验路径中所有WAE上的类映射和策略映射是否配置正确。

pdi-7541-dc#sh class-map type waas MAPI

类映射类型waas match-any MAPI

匹配tcp目标epm mapi(0个流匹配)

pdi-7541-dc#show policy-map type waas策略映射类型waas

WAAS-GLOBAL(共6084690个)

类MAPI(0个流匹配) **优化完全加速mapi应用电子邮件和消息** 

4)验证CMS安全存储是否在所有WAE上打开并初始化"show cms secure store"

#### 数据分析

除了分析诊断命令和手动show命令的输出外,您可能需要查看sysreport。 具体而言,您将要查看mapiao-errorlog、sr-errorlog(仅核心WAE)和wsao-errorlog文件。 每个日志中都会出现提示,具体取决于场景,这将引导您找到连接丢弃到通用AO的原因。 此处的示例输出可作为参考,显示各种工作组件

此输出来自sr-errorlog,显示计算机帐户加密服务身份的验证

#### 注意:这仅确认Core WAE已加入域且计算机帐户存在。

active list in SRMain [SRMain.cpp:215] 07/03/2012 19:12:07.279(Local)(6249 1.5) NTCE (279018) Adding identity(MacchineAcctWAAS) to Map [SRDiIdMar.cpp:562] 07/03/2012 19:12:07.279(Local)(6249 1.5) NTCE (279282) Activate Id: MacchineAcctWAAS [SRMain.cpp:260] 07/03/2012 19:12:07.279(Local)(6249 1.5) NTCE (279306) Identity MacchineAcctWAAS found in the Map [SRDiIdMgr.cpp:702] 07/03/2012 19:12:07.279(Local)(6249 1.5) NTCE (279321) Authentication for ID: MacchineAcctWAAS [SRDiIdMgr.cpp:398] 07/03/2012 19:12:07.330(Local)(6249 1.5) NTCE (330581) Authentication success, tkt validity starttime 1341342727 endtime 1341378727 [SRDiIdMgr.cpp:456] 07/03/2012 19:12:07.330(Local)(6249 1.5) NTCE (330599) ID\_TAG :MacchineAcctWAAS Name : pdi-7541-dc Domain : PDIDC.CISCO.COM Realm : PDIDC.CISCO.COM CLI\_GUID : SITE GUID : CONF\_GUID : Status: ENABLED Black\_Listed:NO AUTH\_STATUS: SUCCESS ACCT\_TYPE:Machine [SRIdentityObject.cpp:85] 07/03/2012 19:12:07.331(Local)(6249 1.5) NTCE (331685) DN Info found for domain PDIDC.CISCO.COM [SRIdentityObject.cpp:168] 07/03/2012 19:12:07.347(Local)(6249 1.5) NTCE (347680) Import cred successfull for pn: pdi-7541dc@PDIDC.CISCO.COM [AdsGssCli.cpp:111]

#### 此输出再次来自Core sr-errorlog,显示从KDC成功检索密钥。

10/23/2012 15:46:55.673(Local)(3780 1.2) NTCE (673766) Key Not Found in cache, initiating retrieval for spn:exchangeMDB/pdidc-exchange1.pdidc.cisco.com [SRServer.cpp:297] 10/23/2012 15:46:55.673(Local)(3780 1.2) NTCE (673811) Queued InitiateKeyRetrieval task [SRServer.cpp:264]10/23/2012 15:46:55.673(Local)(3780 1.2) NTCE (673819) Key retrieval is in Progress [SRServer.cpp:322] 10/23/2012 15:46:55.673(Local)(3780 0.0) NTCE (673818) Initiating key retrieval [SRServer.cpp:271] 10/23/2012 15:46:55.673(Local)(3780 1.2) NTCE (673827) initiating key retrieval in progress [SRDataServer.cpp:441] 10/23/2012 15:46:55.673(Local)(3780 1.2) NTCE (673834) Sending ack for result 2, item name /cfg/gl/sr/sr\_get\_key/pdidc-exchangel.pdidc.cisco.com@pdidc.cisco.com [SRDataServer.cpp:444] 10/23/2012 15:46:55.673(Local)(3780 0.0) NTCE (673922) Match found for DN: pdidc.cisco.com is ID:MacchineAcctWAAS [SRDiIdMgr.cpp:163] 10/23/2012 15:46:55.673(Local)(3780 0.0) NTCE (673937) Identity MacchineAcctWAAS found in the Map [SRDiIdMgr.cpp:702] 10/23/2012 15:46:55.673(Local)(3780 0.0) NTCE (673950) DN Info found for domain pdidc.cisco.com [SRIdentityObject.cpp:168] 10/23/2012 15:46:55.674(Local)(3780 0.0) NTCE (674011) DRS\_SPN: E3514235-4B06-11D1-AB04-00C04FC2DCD2/e4c83c51-0b59-4647-b45d-780dd2dc3344/PDIDC.CISCO.COM for

PDI-7541-DC@PDIDC.CISCO.COM [GssCli.cpp:51] 10/23/2012 15:46:55.674(Local)(3780 0.0) NTCE (674020) CREATED srkr obj(0x50aa00) for spn (exchangeMDB/pdidc-exchange1.pdidc.cisco.com) [SRKeyMgr.cpp:134] 10/23/2012 15:46:55.674(Local)(3780 1.3) NTCE (674421) Import cred successfull for pn: PDI-7541-DC@PDIDC.CISCO.COM [GssCli.cpp:135] 10/23/2012 15:46:55.676(Local)(3780 1.3) NTCE (676280) session(0x50aa00) Complete TGT stage of GSS Successful, Initiating AppApi [SRKeyRetriever.cpp:408] 10/23/2012 15:46:55.676(Local)(3780 0.1) NTCE (676415) SRKR: Success in posting connect to service <ip:0e:6e:03:a3><port:135> [IoOperation.cpp:222] 10/23/2012 15:46:55.676(Local)(3780 0.0) NTCE (676607) Connected to server. [IoOperation.cpp:389] 10/23/2012 15:46:55.677(Local)(3780 0.0) NTCE (677736) SRKR: Success in posting connect to service <ip:0e:6e:03:a3><port:1025> [IoOperation.cpp:222] 10/23/2012 15:46:55.678(Local)(3780 0.1) NTCE (678001) Connected to server. [IoOperation.cpp:389] 10/23/2012 15:46:55.679(Local)(3780 0.1) NTCE (679500) Cleaning up credential cache for PDI-7541-DC@PDIDC.CISCO.COM [GssCli.cpp:212] 10/23/2012 15:46:55.680(Local)(3780 0.1) NTCE (680011) Parsing DRSBIND Response [AppApiDrsBind.cpp:222] 10/23/2012 15:46:55.680(Local)(3780 0.1) NTCE (680030) DRSBind Success, Status:00000000 [AppApiDrsBind.cpp:359] 10/23/2012 15:46:55.685(Local)(3780 0.1) NTCE (685502) session(0x50aa00) Successful in Key Retrieval from AD for SPN:exchangeMDB/pdidc-exchange1.pdidc.cisco.com [SRKeyRetriever.cpp:269] 10/23/2012 15:46:55.685(Local)(3780 0.1) NTCE (685583) Send Key response to the Client for spn: exchangeMDB/pdidc-exchange1.pdidc.cisco.com, # of req's : 1 [SRKeyMgr.cpp:296] 10/23/2012 15:46:55.685(Local)(3780 0.1) NTCE (685594) Deleting spn: exchangeMDB/pdidcexchangel.pdidc.cisco.com entry from Pending key request map [SRKeyMgr.cpp:303]

#### 此输出来自边缘WAE上的mapian-errorlog文件,以便成功进行eMAPI连接

```
'''10/23/2012 17:56:23.080(Local)(8311 0.1) NTCE (80175) (fl=2433) Edge TCP connection initiated
(-1409268656), Conn: [14.110.3.117:58352 <=> 14.110.3.99:27744],
Flavor: 0 [EdgeTcpConnectionDceRpcLayer.cpp:43]
10/23/2012 17:56:23.080(Local)(8311 0.1) NTCE (80199) Edge TCP connection initiated (-
1409268656), Conn: [14.110.3.117:58352 <=> 14.110.3.99:27744], Flavor: 0
[EdgeTcpConnectionDceRpcLayer.cpp:48]
10/23/2012 17:56:23.108(Local)(8311 0.0) NTCE (108825) (fl=2433) Bind Request from client with
AGID 0x0, callId 2, to dest-ip 14.110.3.99, AuthLevel: PRIVACY
AuthType: SPNEGO AuthCtxId: 0 WsPlumb:1
[EdgeTcpConnectionDceRpcLayer.cpp:1277]'''
10/23/2012 17:56:23.109(Local)(8311 0.0) NTCE (109935) CheckAndDoAoshReplumbing perform
replumbing wsPlumbState 1 [Session.cpp:315]
10/23/2012 17:56:23.109(Local)(8311 0.0) NTCE (109949) (fl=2433) AOSH Replumbing was performed
returned Status 0 [Session.cpp:337]
10/23/2012 17:56:23.109(Local)(8311 0.0) NTCE (109956) CheckAndPlumb WanSecure(14) ret:= [1,0]
WsPlumb:4 fd[client,server]:=[25,26] [AsyncOperationsQueue.cpp:180]
10/23/2012 17:56:23.312(Local)(8311 0.1) NTCE (312687) (fl=2433) Connection multiplexing enabled
```

```
by server on the connection. [EdgeTcpConnectionDceRpcLayer.cpp:499]
10/23/2012 17:56:23.312(Local)(8311 0.1) NTCE (312700) (fl=2433) Header signing enabled by
server on the connection. [EdgeTcpConnectionDceRpcLayer.cpp:510]
10/23/2012 17:56:23.312(Local)(8311 0.1) NTCE (312719) (fl=2433) OnNewConnection - Client IP
14.110.3.117 (0xe6e0375), Serv IP 14.110.3.99 (0xe6e0363), nDstPort=27744,
nAssociationGroup=0x11de4,conn_fd=26,
bWasConnectionFromReservedPool=0, bIsNewMapiSession=1 [ConnectionReservationManager.cpp:255]
'''10/23/2012 17:56:23.366(Local)(8311 0.1) NTCE (366789) (fl=2433) Received security context
from core with auth context id: 0 [EdgeTcpConnectionDceRpcLayer.cpp:2912]
10/23/2012 17:56:23.367(Local)(8311 0.1) NTCE (367157) (fl=2433) Security Layer moved to ESTB
state [FlowSecurityLayer.cpp:311]'''
10/23/2012 17:56:23.368(Local)(8311 0.1) NTCE (368029) (fl=2433) Informational:: Send APC set to
WS: asking for Cipher 2 [EdgeTcpConnectionDceRpcLayer.cpp:809]
10/23/2012 17:56:23.368(Local)(8311 0.1) NTCE (368041) (fl=2433) Sec-Params [CtxId, AL, AT, ACT,
DCT, [Hs, ConnMplx, SecMplx]]:=[0, 6, 9, 18, 18 [1,1,0]]
[FlowIOBuffers.cpp:477]
10/23/2012 17:56:23.369(Local)(8311 0.0) NTCE (369128) (fl=2433)
CEdgeTcpConnectionEmsMdbLayer::ConnectRequestCommon (CallId 2): client version is
ProductMajor:14,
Product Minor:0, Build Major:6117,
Build Minor: 5001 Client ip 14.110.3.117 Client port 58352 Dest ip 14.110.3.99 Dest port 27744
[EdgeTcpConnectionEmsMdbLayer.cpp:1522]
10/23/2012 17:56:23.868(Local)(8311 0.1) ERRO (868390) (fl=2433) ContextHandle.IsNull()
[EdgeTcpConnectionEmsMdbLayer.cpp:1612]
10/23/2012 17:56:23.890(Local)(8311 0.0) NTCE (890891) (fl=2433)
CEdgeTcpConnectionEmsMdbLayer::ConnectRequestCommon (CallId 3): client version is
ProductMajor:14,
Product Minor:0, Build Major:6117,
Build Minor: 5001 Client ip 14.110.3.117 Client port 58352 Dest ip 14.110.3.99 Dest port 27744
[EdgeTcpConnectionEmsMdbLayer.cpp:1522]
```

#### 这是同一TCP连接的mapiao-errorlog的相应核心WAE输出

```
'''10/23/2012 17:56:54.092(Local)(6408 0.0) NTCE (92814) (fl=21) Core TCP connection initiated
(11892640), Conn: [14.110.3.117:58352 <=> 14.110.3.99:27744], F
lavor: 0 [CoreTcpConnectionDceRpcLayer.cpp:99]
10/23/2012 17:56:54.092(Local)(6408 0.0) NTCE (92832) Core TCP connection initiated (11892640),
Conn: [14.110.3.117:58352 <=> 14.110.3.99:27744], Flavor: 0
[CoreTcpConnectionDceRpcLayer.cpp:104]'''
10/23/2012 17:56:54.175(Local)(6408 0.0) NTCE (175035) SrlibCache Cache eviction starting:
static void srlib::CSrlibCache:: OnAoShellDispatchCacheCleanup(vo
id*, aosh_work*) [SrlibCache.cpp:453]
10/23/2012 17:56:54.175(Local)(6408 0.0) NTCE (175068) last_cleanup_time (1344411860),
evict_in_progress(1) handled_req_cnt (1) cache_size (0) [SrlibCache.
cpp:464]
10/23/2012 17:56:54.175(Local)(6408 0.0) NTCE (175121) SendNextCmd isDuringSend 0, WriteQueue sz
```

1, isDuringclose 0 [SrlibClientTransport.cpp:163] 10/23/2012 17:56:54.175(Local)(6408 0.0) NTCE (175132) SendNextCmd: Sending request: exchangeMDB/PDIDC-EXCHANGE1.pdidc.cisco.com:23[v:=11], WriteQueue sz 0 [bClose 0] [SrlibClientTransport.cpp:168] 10/23/2012 17:56:54.185(Local)(6408 0.1) NTCE (185576) OnReadComplete len 4 status 0 isDuringRead 1, isDuringHeaderRead 1, isDuringclose 0 [SrlibTransport. cpp:127] 10/23/2012 17:56:54.185(Local)(6408 0.1) NTCE (185587) Parse header, msg body len 152 [SrlibTransport.cpp:111] 10/23/2012 17:56:54.185(Local)(6408 0.1) NTCE (185592) ReadNextMsg isDuringRead 0, isDuringHeaderRead 1, isDuringclose 0 [SrlibTransport.cpp:88] 10/23/2012 17:56:54.185(Local)(6408 0.1) NTCE (185623) OnReadComplete len 148 status 0 isDuringRead 1, isDuringHeaderRead 0, isDuringclose 0 [SrlibTranspor t.cpp:127] '''10/23/2012 17:56:54.185(Local)(6408 0.1) NTCE (185688) Insert new KrbKey: exchangeMDB/PDIDC-EXCHANGE1.pdidc.cisco.com::23[v:=11]:[{e,f,l}:={0, 0x1, 16} [S rlibCache.cpp:735] '''10/23/2012 17:56:54.185(Local)(6408 0.1) NTCE (185747) ReadNextMsg isDuringRead 0, isDuringHeaderRead 0, isDuringclose 0 [SrlibTransport.cpp:88] '''10/23/2012 17:56:54.261(Local)(6408 0.1) NTCE (261575) (fl=21) Successfully created memory keytab with name: MEMORY:exchangeMDB@PDIDC-EXCHANGE1.pdidc.cisco .com0nxrPblND [GssServer.cpp:468] 10/23/2012 17:56:54.261(Local)(6408 0.1) NTCE (261613) (fl=21) Successfully added entry in memory keytab. [GssServer.cpp:92] 10/23/2012 17:56:54.261(Local)(6408 0.1) NTCE (261858) (fl=21) Successfully acquired credentials. [GssServer.cpp:135]'''

#### 常见问题

以下是导致eMAPI连接切换到通用AO(TG)的一些常见原因。

#### 问题 1: 在核心WAE上配置的加密服务标识在AD中没有正确的权限。

#### 核心WAE上sr-errolog的输出

09/25/2012 18:47:54.147(Local)(9063 0.1) ERRO (147570) session(0x517fa0) Failed to Retrieve Key
from AD for SPN:exchangeMDB/outlook.sicredi.net.br error:16 [SRKeyRetriever.cpp:267]
'''09/25/2012 18:47:54.147(Local)(9063 0.1) ERRO (147592) Key retrieval failed with Status 16
[SRKeyMgr.cpp:157]
''''09/25/2012 18:47:54.147(Local)(9063 0.1) ERRO (147623) Identity "WAASMacAct" has been
blacklisted [SRDiIdMgr.cpp:258]
''''09/25/2012 18:47:54.147(Local)(9063 0.1) ERRO (147631) Key retrieval failed due to
permission issue [SRKeyMgr.cpp:167]

'''09/25/2012 18:47:54.147(Local)(9063 0.1) ERRO (147636) Identity: WAASMacAct will be black listed. [SRKeyMgr.cpp:168] 09/25/2012 18:47:54.147(Local)(9063 0.1) NTCE (147657) Calling KrbKeyResponse key handler in srlib [SRServer.cpp:189] 09/25/2012 18:47:54.147(Local)(9063 0.1) NTCE (147722) Queued send reponse buffer to client task [SrlibServerTransport.cpp:136] 09/25/2012 18:47:54.147(Local)(9063 0.1) NTCE (147730) KrbKeyResponse, sent to client session object [SrlibServer.cpp:203] 09/25/2012 18:47:54.147(Local)(9063 0.0) NTCE (147733) SendNextCmd isDuringSend 0, WriteQueue size 1 isDuringClose 0 [SrlibServerTransport.cpp:308] 09/25/2012 18:47:54.147(Local)(9063 0.1) NTCE (147740) Send Key response to the Client

#### 决议1:请查阅配置指南并验证AD中的对象是否具有正确的权限。必须将"复制目录更改"和"复制目录 更改全部"都设置为允许。

http://www.cisco.com/en/US/docs/app\_ntwk\_services/waas/waas/v511/configuration/guide/policy.html#wp1256547

#### 问题 2: 核心WAE与它尝试从中检索密钥的KDC之间存在时间偏差

#### 核心WAE上sr-errolog的输出

10/23/2012 01:31:33.507(Local)(1832 0.1) NTCE (507836) Initiating key retrieval [SRServer.cpp:271] 10/23/2012 01:31:33.507(Local)(1832 0.1) NTCE (507878) Match found for DN: pdidc.cisco.com is ID:MacchineAcctWAAS [SRDiIdMgr.cpp:163] 10/23/2012 01:31:33.507(Local)(1832 0.1) NTCE (507888) Identity MacchineAcctWAAS found in the Map [SRDiIdMgr.cpp:702] 10/23/2012 01:31:33.507(Local)(1832 0.1) NTCE (507901) DN Info found for domain pdidc.cisco.com [SRIdentityObject.cpp:168] 10/23/2012 01:31:33.507(Local)(1832 0.1) NTCE (507923) DRS\_SPN: E3514235-4B06-11D1-AB04-00C04FC2DCD2/e4c83c51-0b59-4647-b45d-780dd2dc3344/PDIDC.CISCO.COM for PDI-7541-DC@PDIDC.CISCO.COM [GssCli.cpp:51] 10/23/2012 01:31:33.507(Local)(1832 0.1) NTCE (507933) CREATED srkr obj(0x2aaaac0008c0) for spn (exchangeMDB/pdidc-exchangel.pdidc.cisco.com) [SRKeyMgr.cpp:134] 10/23/2012 01:31:33.508(Local)(1832 1.6) NTCE (508252) Import cred successfull for pn: PDI-7541-DC@PDIDC.CISCO.COM [GssCli.cpp:135] 10/23/2012 01:31:33.511(Local)(1832 1.6) ERRO (511151) CreateSecurityContext: gss\_init\_sec\_context failed [majorStatus = 851968 (0xd0000)] [GssCli.cpp:176] '''10/23/2012 01:31:33.511(Local)(1832 1.6) ERRO (511170) GSS\_MAJOR ERROR:851968 msg\_cnt:0, Miscellaneous failure (see text)CD2 [GssCli.cpp:25] 10/23/2012 01:31:33.511(Local)(1832 1.6) ERRO (511177) GSS\_MINOR ERROR:2529624064 msg\_cnt:0, Clock skew too great [GssCli.cpp:29] 10/23/2012 01:31:33.511(Local)(1832 1.6) ERRO (511182) gsskrb5\_get\_subkey failed: 851968,22, [GssCli.cpp:198] 10/23/2012 01:31:33.511(Local)(1832 1.6) ERRO (511188) session(0x2aaaac0008c0) Error: Invalid security ctx state, IsContinue is false with out token exchange [SRKeyRetriever.cpp:386] 10/23/2012 01:31:33.511(Local)(1832 1.6) ERRO (511193) session(0x2aaaac0008c0) Failed to Retrieve Key from AD for SPN:exchangeMDB/pdidc-exchange1.pdidc.cisco.com error:1

[SRKeyRetriever.cpp:267]'''

10/23/2012 01:31:33.511(Local)(1832 0.0) ERRO (511213) Key retrieval failed with Status 1 [SRKeyMgr.cpp:157]

#### 决议2:在所有WAE(尤其是核心)上使用ntpdate将时钟与KDC同步。然后指向企业NTP服务器(与 KDC可能相同)。

问题 3: 您为加密服务定义的域与Exchange服务器所在的域不匹配。

#### 核心WAE上sr-errolog的输出

10/23/2012 18:41:21.918(Local)(3780 1.5) NTCE (918788) Key retrieval is in Progress
[SRServer.cpp:322]
10/23/2012 18:41:21.918(Local)(3780 1.5) NTCE (918793) initiating key retrieval in progress
[SRDataServer.cpp:441]
10/23/2012 18:41:21.918(Local)(3780 0.0) NTCE (918790) Initiating key retrieval
[SRServer.cpp:271]
10/23/2012 18:41:21.918(Local)(3780 1.5) NTCE (918798) Sending ack for result 2, item name
/cfg/gl/sr/sr\_get\_key/pdidc-exchange.cisco.com@cisco.com [SRDataServer.cpp:444]
10/23/2012 18:41:21.918(Local)(3780 0.0) ERRO (918813) Failed to find Identity match for domain
cisco.com [SRDiIdMgr.cpp:157]
10/23/2012 18:41:21.918(Local)(3780 0.0) NTCE (918821) Failed to find identity match for domain
[SRKeyMgr.cpp:120]
10/23/2012 18:41:21.918(Local)(3780 0.0) NTCE (918832) Send Key response to the Client for spn:
exchangeMDB/pdidc-exchange.cisco.com, # of reg's: 1 [SRKeyMgr.cpp:296]

#### 决议3:如果您的核心WAE为不同域中的多个Exchange服务器提供服务,则必须为Exchange服务器 所在的每个域配置加密服务标识。

请注意,目前不支持子域包括。因此,如果您有myexchange.sub-domain.domain.com ,则加密服 务标识必须位于sub-domain.domain.com中;它不能在父域中。

#### 问题 4:如果WAN安全失败,您的连接可能会丢弃到TG

eMAPI连接可以移交给通用AO,因为WAN安全插拔失败。WAN Secure plumb失败,因为证书验证 失败。对等证书验证将失败,因为正在使用默认自签名对等证书或证书已合法失败的OCSP检查。

核心WAE设置

crypto pki global-settings

ocsp url http://pdidc.cisco.com/ocsp revocation-check ocsp-cert-url exit

```
crypto ssl services host-service peering
 peer-cert-verify
exit
```

ļ

!

#### WAN Secure:

| Accelerator Config Item | Mode | Value   |
|-------------------------|------|---------|
|                         |      |         |
| SSL AO                  | User | enabled |
| Secure store            | User | enabled |
| Peer SSL version        | User | default |
| Peer cipher list        | User | default |
| Peer cert               | User | default |
| Peer cert verify        | User | enabled |

#### 这将导致以下mapian-errorlog和wsao-errorlog条目:

#### 此处的提示是突出显示的第一行"连续断开超过四次"

#### 客户端WAE上的Mapian-errorlog:

```
'''10/08/2012 20:02:15.025(Local)(24333 0.0) NTCE (25621) (fl=267542) Client 10.16.1.201
disconnected more than four consecutive times - push down to generic ao.
[EdgeTcpConnectionDceRpcLayer.cpp:1443]
'''10/08/2012 20:02:15.025(Local)(24333 0.0) NTCE (25634) (fl=267542) CEdgeIOBuffers::
StartHandOverProcessSingleConnection: SECURED_STATE_NOT_ESTABLISHED
[EdgeIOBuffers.cpp:826]
10/08/2012 20:02:15.025(Local)(24333 0.0) NTCE (25644) (fl=267542)
CEdgeIOBuffers::CheckSendHandOverRequestToCoreAndBlockLan - Blocking LAN for read operations
after last
fragment of call id 0, current call id is 2 [EdgeIOBuffers.cpp:324]
10/08/2012 20:02:15.048(Local)(24333 0.1) NTCE (48753) (fl=267542) Connection multiplexing
enabled by server on the connection. [EdgeTcpConnectionDceRpcLayer.cpp:499]
10/08/2012 20:02:15.048(Local)(24333 0.1) NTCE (48771) (fl=267542) Header signing enabled by
server on the connection. [EdgeTcpConnectionDceRpcLayer.cpp:510]
10/08/2012 20:02:15.048(Local)(24333 0.1) NTCE (48779) (fl=267542) CEdgeIOBuffers::
StartHandOverProcessSingleConnection: GENERAL_UNCLASSIFIED [EdgeIOBuffers.cpp:826]
客户端WAE上的Wsao-errorlog:
```

'''10/08/2012 20:04:34.430(Local)(5939 4.0) ERRO (430001) certificate verification failed 'self

'''10/08/2012 20:04:34.430(Local)(5939 4.0) ERRO (430047) ssl\_read failed: 'SSL\_ERROR\_SSL'

10/08/2012 20:04:34.430(Local)(5939 4.0) ERRO (430055) openssl errors: error:14090086: SSL

[open\_ssl.cpp:1217]

signed certificate' [open\_ssl.cpp:1213]

routines: SSL3\_GET\_SERVER\_CERTIFICATE:certificate verify failed:s3\_clnt.c:1244:
[open\_ssl.cpp:1220]

#### 第4号决议:从两个WAE中删除对等证书验证配置,并重新启动核心WAE上的加密服务。

pdi-7541-dc(config)#crypto ssl services host-service peering

pdi-7541-dc(config-ssl-peering)#no peer-cert-verify

pdi-7541-dc(config) #no windows-domain encryption-service enable

pdi-7541-dc(config)#windows-domain encryption-service enable 问题 5: 如果Outlook客户端使用NTLM,连接将向下推送到通用AO。

#### 您将在客户端WAE的mapian-errorlog中看到以下内容:

```
'''waas-edge#find-patter match ntlm mapiao-errorlog.current
'''
09/21/2012 20:30:32.154(Local)(8930 0.1) NTCE (154827) (fl=83271) Bind Request from client with
AGID 0x0, callId 1, to dest-ip 172.21. 12.96, AuthLevel:
PRIVACY '''AuthType:NTLM '''AuthCtxId: 153817840 WsPlumb: 2
[EdgeTcpConnectionDceRpcLayer.cpp:1277]
09/21/2012 20:30:32.154(Local)(8930 0.1) NTCE (154861) (fl=83271) '''Unsupported''' '''Auth
Type :NTLM''' [EdgeTcpConnectionDceRpcLayer.cpp:1401] 09/21/2012 20:30:40.157(Local)
(8930 0.0) NTCE (157628) (fl=83283) Bind Request from client with AGID 0x0, callId 2, to dest-ip
172.21. 12.96, AuthLevel: PRIVACY AuthType:NTLM AuthCtxId: 153817840
WsPlumb: 2 [EdgeTcpConnectionDceRpcLayer.cpp:1277]
```

#### 第5号决议:客户必须在其Exchange环境中启用/要求Kerberos身份验证。不支持NTLM(自5.1起)

请注意,当使用CAS时,Microsoft技术简报会呼吁回退到NTLM。

Kerberos不起作用的场景是特定于Exchange 2010的,并且处于以下场景:

组织/域中的多个Exchange客户端访问服务器(CAS)。 这些CAS服务器使用任何方法群集在一起 — 使用Microsoft的内置客户端阵列功能或第三方负载均 衡器。

在上述场景中,Kerberos不起作用 — 默认情况下,客户端将回退到NTLM。我认为这是因为客户端 必须对CAS服务器进行身份验证,而对邮箱服务器进行身份验证,这与之前的Exchange版本中的做 法相同。

在Exchange 2010 RTM中,没有修复此问题!上述场景中的Kerberos在Exchange 2010-SP1之前 将无法运行。

在SP1中,可以在这些环境中启用Kerberos,但这是一个手动过程。请参阅此处的文章: http://technet.microsoft.com/en-us/library/ff808313.aspx

## MAPI AO日志记录

- •以下日志文件可用于排除MAPI AO问题:
- ●事务日志文件:/local1/logs/tfo/working.log(和/local1/logs/tfo/tfo\_log\_\*.txt)

·调试日志文件:/local1/errorlog/mapiao-errorlog.current(和mapiao-errorlog.\*)

为便于调试,您应首先设置ACL,将数据包限制到一台主机。

WAE674(config)# ip access-list extended 150 permit tcp host 10.10.10.10 any WAE674(config)# ip access-list extended 150 permit tcp any host 10.10.10.10

#### 要启用事务记录,请按如下方式使用transaction-logs配置命令:

wae(config)# transaction-logs flow enable
wae(config)# transaction-logs flow access-list 150

#### 可使用type-tail命令查看事务日志文件的结尾,如下所示:

wae# type-tail tfo\_log\_10.10.11.230\_20090715\_130000.txt Wed Jul 15 19:12:35 2009 :2289 :10.10.10.10 :3740 :10.10.100.101 :1146 :OT :END :EXTERNAL CLIENT :(MAPI) :822 :634 :556 :706 Wed Jul 15 19:12:35 2009 :2289 :10.10.10.10 :3740 :10.10.100.101 :1146 :SODRE :END :730 :605 :556 :706 :0 Wed Jul 15 19:12:35 2009 :2290 :10.10.10.10 :3738 :10.10.100.101 :1146 :OT :END :EXTERNAL CLIENT :(MAPI) :4758 :15914 :6436 :2006 Wed Jul 15 19:12:35 2009 :2290 :10.10.10.10 :3738 :10.10.100.101 :1146 :SODRE :END :4550 :15854 :6436 :2006 :0 Wed Jul 15 19:12:35 2009 :2284 :10.10.10.10 :3739 :10.10.100.101 :1146 :OT :END :EXTERNAL CLIENT :(MAPI) :1334 :12826 :8981 :1031

要设置和启用MAPI AO的调试日志记录,请使用以下命令。 NOTE:调试日志记录占用大量CPU资源,并且可以生成大量输出。在生产环境中谨慎、谨慎地使用 它。 您可以按如下方式启用详细的日志记录到磁盘:

WAE674(config)# logging disk enable

WAE674(config)# logging disk priority detail

#### 您可以为ACL中的连接启用调试日志记录,如下所示:

WAE674# debug connection access-list 150

#### MAPI AO调试的选项如下:

WAE674# debug accelerator mapi ? all enable all MAPI accelerator debugs Common-flow enable MAPI Common flow debugs DCERPC-layer enable MAPI DCERPC-layer flow debugs EMSMDB-layer enable MAPI EMSMDB-layer flow debugs IO enable MAPI IO debugs ROP-layer enable MAPI ROP-layer debugs ROP-parser enable MAPI ROP-parser debugs RPC-parser enable MAPI RPC-parser debugs shell enable MAPI shell debugs Transport enable MAPI transport debugs Utilities enable MAPI utilities debugs

#### 您可以为MAPI连接启用调试日志记录,然后显示调试错误日志的结尾,如下所示:

WAE674# debug accelerator mapi Common-flow WAE674# type-tail errorlog/mapiao-errorlog.current follow